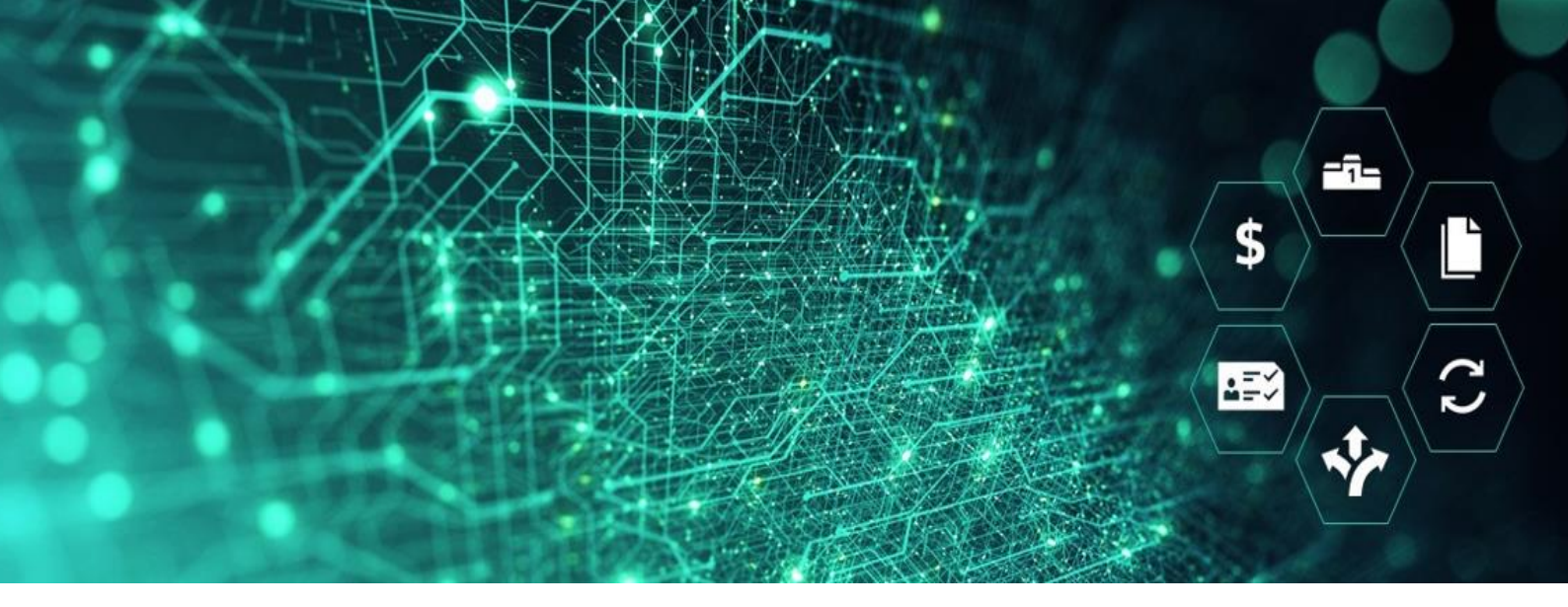

# SCM STAR

Auf eine Dutch Auktion antworten Benutzerhandbuch für Lieferanten

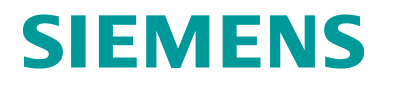

#### Contents

| Allgemeine Informationen                                           | 3  |
|--------------------------------------------------------------------|----|
| Auf meine eAuktion zugreifen                                       | 3  |
| Auktionsstatus                                                     | 4  |
| Status "Veröffentlicht"                                            | 4  |
| Status "Beginnt in Kürze"                                          | 4  |
| Status "Auktionsmonitor läuft"                                     | 4  |
| Auktionsdetails                                                    | 4  |
| Einstellungen                                                      | 5  |
| Anhänge                                                            | 6  |
| Zugriff auf eAuktion Monitor                                       | 7  |
| Gebotsregeln für Dutch Auktion                                     | 8  |
| Regeln zum Auktionsende                                            | 10 |
| eAuktion endet am Grace Period (0)                                 | 10 |
| eAuktion endet mit Rundenabschluss                                 | 11 |
| eAuktion endet mit gleichzeitigen Geboten (kein direkter Gewinner) | 12 |
| eAuktion endet ohne Gewinner (Reservationspreis erreicht)          | 13 |
| Nachrichten verwalten                                              | 13 |
| Nachrichten im Auktionsmonitor                                     | 15 |
| Tipps für Lieferanten                                              | 16 |
| Greifen Sie auf die Veranstaltung zu                               | 16 |
| Gebote exportieren                                                 | 17 |

# **Allgemeine Informationen**

#### Voraussetzungen:

Vor dieser Übung sollten Sie:

- Zugriff auf die SCM STAR Applikation haben.
- Zu einer eAuktion innerhalb der SCM STAR Applikation eingeladen worden sein.

# Auf meine eAuktion zugreifen

1. Gehen Sie im Navigationsmenü zu Sourcing und klicken Sie auf Auktionen, um auf "Auktionen".

| â          |                                                   |                          | 🚯 Willkommen Demo Account 1 💄         |                                         |                                      |                                                             |
|------------|---------------------------------------------------|--------------------------|---------------------------------------|-----------------------------------------|--------------------------------------|-------------------------------------------------------------|
|            | Haupt-Dashboard                                   |                          |                                       |                                         |                                      | <b>8</b> 0                                                  |
| .70        | Quanta                                            | EH                       | ENDEN ANTWORTEN                       |                                         |                                      | NEUE NACHRICHTEN (LETZTE 30                                 |
| <b>1</b> 0 | Projekte                                          | Auktionen                | ZEIT ZU<br>SCHLIESSEN                 | RFQ-<br>ABGABETERMIN<br>(DATUM/UHRZEIT) | ANTWORTSTATUS                        | TAGE) <ul> <li>Keine ungelesenen<br/>Nachrichten</li> </ul> |
| ۹          | RFQs  Auktionen                                   |                          | 3 Tage                                | 31.3.22 15:44                           | Antwort an Einkäufer<br>zu versenden |                                                             |
| 1          | Verträge • • Organisationsprofil                  | Tender                   | 4 Wochen                              | 30.4.22 15:00                           | Antwort an Einkäufer<br>zu versenden | MEINE BEARBEITBAREN                                         |
|            | KUNDENSPEZIFISCHE LINKS<br>SMDM – Initiate Update | Global Siemens<br>Tender | 4 Wochen                              | 30.4.22 15:00                           | Teilnahme abgelehnt                  | Keine Bewertungen     zum Anzeigen                          |
|            | EMPFANGENE                                        | MEINE RFIS MIT AUSSTEHE  | MEINE RFIS MIT AUSSTEHENDEN ANTWORTEN |                                         |                                      | gerunden                                                    |
|            | MASSNAHMENZUSAMMENARBEITEN                        | N RFI-TITEL FIRMA        | ZEIT ZU<br>SCHLIESSEN                 | RFI-ABGABETERMIN<br>(DATUM/UHRZEIT)     | ANTWORTSTATUS                        |                                                             |

1 - Sourcing - Auktionen - Auktionen

Auf der Seite "Auktionen" können Sie Ihren Antwortstatus sehen. Um den Status zu sehen, müssen Sie möglicherweise ein wenig nach unten und dann nach rechts scrollen

| 2.         | Klicken  | Sie a | auf den  | Auktions     | titel. um | Ihre . | Antwort zi | ı verwalten. |
|------------|----------|-------|----------|--------------|-----------|--------|------------|--------------|
| <u>~</u> . | Riferent | Sic ( | aar acri | , and to how |           | in c i |            |              |

| Auktio   | onen                                               |              |                                                                        |             |         |                  | ··· Aukti            | onsmonitor |
|----------|----------------------------------------------------|--------------|------------------------------------------------------------------------|-------------|---------|------------------|----------------------|------------|
| Ergebnis | anzeigen <mark>1</mark> - <b>50</b> von <b>170</b> | Anzeigen: 50 | -                                                                      |             |         |                  | 0                    | 2 3 4 →    |
|          | AUKTION                                            | MONITOR      | AUKTIONSTITEL                                                          | PROJEKTCODE | FIRMA   | EVENT OWNER      | FORMAT DER AUKTION   | SARTDA     |
| 1        | dn_11115                                           | Q            | English Multi Lot Template<br>QA                                       | pro_2931    | Siemens | Account Demo     | Englisches Multi Los | 22.3.22    |
| 2        | dn_11089                                           | Q            | Sealed Bid for Copper Raw<br>Material Buttons                          | pro_2931    | Siemens | Account Demo     | Sealed Bid           | .22 ·      |
| 3        | dn_11088                                           | Q            | 6. Dutch Quantity Based<br>Wave 4B Buttons                             | pro_2931    | Siemens | Account Demo     | Dutch                | 15.3.22 *  |
| 4        | dn_11068                                           | Q            | Auction                                                                | pro_4469    | Siemens | Normiterus Marin | Englisch             | 9.3.22 1   |
| 5        | dn_11043                                           | Q            | English Multi Lot Template<br>QA                                       | pro_2931    | Siemens | Account Demo     | Englisches Multi Los | 4.3.22 8:  |
| 6        | dn_11040                                           | Q            | English Decreasing UI                                                  | pro_2931    | Scroll  | Account Demo     | Englisch             | 3.3.22 14  |
| 7        | dn_11038                                           | Ū            | English Open Auction<br>(Multi-Currency) - UI<br>TESTING Traffic Light | pro_2931    | Siemens | Account Demo     | Englisch             | 3.3.22 1:  |

2 - Antwort verwalten

## Auktionsstatus

#### Status "Veröffentlicht"

Hat die Auktion den Status "Veröffentlicht", ist der Auktionsmonitor noch nicht verfügbar.

Sobald die Auktion veröffentlicht wurde, erhalten Sie eine Benachrichtigung per E-Mail. Ab diesem Zeitpunkt können Sie die Eventdetails in SCM STAR sehen. Diese beinhalten die Auktionseinstellungen, Anhänge, die vom Einkäufer bereitgestellt wurden und die Auktionsartikel (in Multi-item Auktionen).

Im Status "Veröffentlicht" kann der Einkäufer die Eventeinstellungen bearbeiten. Dies löst eine Benachrichtigungsemail an alle eingeladenen Lieferanten aus.

#### Status "Beginnt in Kürze"

Dieser Status bezeichnet Auktionen, die kurz davor sind anzulaufen. Die Auktion erhält automatisch 20 Minuten vor Startzeit den Status "Beginnt in Kürze". In dieser Phase sind die Auktionseinstellungen im schreibgeschützten Modus. Wenn der Status auf "Beginnt in Kürze" wechselt, erscheint das Symbol "Auktionsmonitor" und der Auktionsmonitor ist nun zugänglich.

#### Status "Auktionsmonitor läuft"

Der Auktionsmonitor ist nun zugänglich und Sie können darauf zugreifen, um Ihre Gebote abzugeben.

## **Auktionsdetails**

Navigieren Sie zu Einstellungen und gehen Sie die Details durch, bevor die Auktion beginnt.

Hier können Sie die Einstellungen der Auktion und weitere Informationen einsehen:

- 1. **Einstellungen**: Auf der Einstellungsseite sehen Sie Informationen wie das eAuktion Format, Einkäufername und ggf. auch zusätzliche Bedingungen wie Zahlungsbedingungen, Liefertermin etc.
- 2. Anhänge des Einkäufers: Einkäufer können allgemeine Dokumente für Sie hochladen. Sie können diese in diesem Bereich herunterladen. Weitere Informationen finden Sie im Abschnitt "Anhänge".
- 3. Nachrichten (Ungelesen 0): Funktion zur Kommunikation mit dem Einkäufer. Für weitere Informationen siehe Kapitel "Nachrichten verwalten"
- 4. **Benutzerrechte**: Hier sehen Sie eine Liste Ihrer Kollegen, die ebenfalls zu dieser Auktion eingeladen sind und daher Zugriff darauf haben sollten.

| ←A   | uktion: dn_10841 - "English Open Example"                             | Auktionsmonitor läuft                                                                                                    | Auktionsmonitor |
|------|-----------------------------------------------------------------------|----------------------------------------------------------------------------------------------------|-----------------|
| Auk  | tionsdetails Nachrichten (Ungelesen 0)                                |                                                                                                    |                 |
| Eins | tellungen Attachments (0) Benutzerrechte                              |                                                                                                    |                 |
| →    | ~ Allgemeines                                                         |                                                                                                    |                 |
|      | Auktion<br>dn_10841                                                   | Format der Auktion<br>Englisch                                                                                                    |                 |
|      | Auktionstitel<br>English Open Example                                 |                                                                                                    |                 |
|      | Startdatum/-zeit<br>30.11.21 16:00                                    | Enddatum/-zeit<br>3.2.23 12:15                                                                                                    |                 |
|      | Live / Test Auktion<br>Live Event                                     |                                                                                                    |                 |
|      | ✓ Positionstyp Einstellungen                                          |                                                                                                    |                 |
|      | Buy-Side<br>Gebote wurden abgegeben mit einer Verminderung im<br>Wert | Positionstyp: Einzel-Item Auktion<br>In einer Einzelpositions-Auktion müssen Lieferanten den<br>Gesamtpreis für eine Einzelposition eingeben |                 |
|      | Event-Währung<br>EUR                                                  |                                                                                                    |                 |

3 - Auktionsdetails

#### Einstellungen

Die Einstellungen der Dutch Auktion können unterschiedlich sein, daher ist es notwendig, die genauen Einstellungen Ihrer Veranstaltung im eAgreement nachzuschlagen.

Navigieren Sie zu Einstellungen und gehen Sie die Details durch, bevor die Auktion beginnt.

- 1. Event-Währung: Die Währung, in der der Lieferant das Gebot abgibt.
- 2. Losbasiert: Ein Gebot entspricht einem Gesamtpreis für das definierte Los.
- 3. **Startpreis:** Der Startpreis ist durch Siemens festgelegt und sichtbar, sobald das Event veröffentlicht wurde. Der Startpreis entspricht dem Preisniveau zu Beginn des Events.
- 4. **Gebotsschritt:** Der Gebotsschritt ist durch Siemens festgelegt und sichtbar, sobald das Event veröffentlicht wurde. Es gibt zwei Arten von dem Gebotsschritt:
- Festes Gebotsintervall (Nummer): Der feste Betrag, um den das Preisniveau steigt, wenn die Runde abläuft.
- **Dynamisches Gebotsintervall**: Der dynamische Betrag, um den das Preisniveau steigt, wenn die Runde abläuft. Der dynamische Betrag ist nur im Auktionsmonitor sichtbar.

Der Gebotsschritt ist der Betrag, um den der Preis jeweils nach Ablauf der Rundendauer erhöht wird

- Rundendauer (Minuten): Definiert die Gesamtdauer einer Runde bestehend aus der Zeit zur Gebotsabgabe und der Ruhezeit. Ein Gebot kann nur während der Zeit zur Gebotsabgabe (Rundendauer abzüglich Ruhezeit) abgegeben werden. Hat kein Teilnehmer ein Gebot abgegeben, erhöht sich nach Ablauf der Rundendauer das Preisniveau um einen Gebotsschritt (sofern der Reservationspreis noch nicht erreicht ist).
- 2. Zeit zum Bieten: Zeitintervall, in dem das Gebot abgegeben werden kann.
- 3. **Ruhezeitdauer (Sekunden)**: Zeitintervall am Ende einer Runde in dem kein Gebot abgegeben werden kann.

- 4. **Regeln zum Auktionsende:** Legt fest, ob die Auktion nach Rundenabschluss oder nach der Grace Period endet (weitere Informationen finden Sie im Kapitel "**Regeln zum Auktionsende**").
- 5. Nachfrist: Beschreibt ggf. die Dauer der Grace Period. Weitere Informationen finden Sie im Kapitel "Regeln zum Auktionsende").

| <ul> <li>Positionstyp Einstellungen</li> <li>Buy-Side</li> <li>Gebote erhöhen sich jede Runde</li> <li>Losbasier</li> <li>Das Gebot bezieht sich auf den Gesamtumfang des Loses (Gesamtpreis)</li> </ul> | Event-Währung <sup>1</sup><br>EUR                                                                                                    |
|----------------------------------------------------------------------------------------------------|----------------------------------------------------------------------------------------------------|
| <ul> <li>Regeln Für Gebotabgabe</li> <li>Startpreis</li> <li>12 000</li> <li>Rundendauer (Minuten)</li> <li>1</li> <li>Ruhezeitdauer (Sekunden)</li> <li>10</li> <li>Nachfris</li> <li>0</li> </ul>      | Gebotsschrit <sup>4</sup><br>500<br>Zeit zum Biete <sup>13</sup><br>0:50<br>Regeln zum Auktionsend <sup>3</sup><br>Auktion endet nach der Grace Period (sobald das erste Gebot abgegeben wurde) |

4 - Auktionseinstellungen

#### Anhänge

Wenn Sie zum ersten Mal auf die Anfrage mit Einkäuferanhängen zugreifen, die Sie nicht gelesen haben, sehen Sie ein Banner, das Sie darüber informiert, dass Sie die Anhänge noch nicht gesehen haben.

| A Warnung:                                                            | Sie haben 2 ungelesene/n Anhang/Anhänge.Klicken Sie hier, um die Datei(en) zu lesen, bevor Sie an der Auktion teilnehmen. 🗙                  |  |  |  |  |
|-----------------------------------------------------------------------|----------------------------------------------------------------------------------------------------|--|--|--|--|
| SCM STAR 10:07 CET - Central Europe Time DST                          | Willkommen Demo Account 1                                                                                                    |  |  |  |  |
| ← Auktion: dn_11067 - "Auktion" ● Beginnt in Kürze                    | Auktionsmonitor                                                                                                    |  |  |  |  |
| Auktionsdetails Nachrichten (Ungelesen 0)                             |                                                                                                    |  |  |  |  |
| Einstellungen Attachments (2) Benutzerrechte                          |                                                                                                    |  |  |  |  |
| → ✓ Allgemeines                                                       |                                                                                                    |  |  |  |  |
| Auktion<br>dn_11067<br>Auktionstitel                                  | Format der Auktion<br>Englisch                                                                                                    |  |  |  |  |
| Auktion<br>Start/datum/-zeit<br>28.3.22 10:15                         | Enddatum/-zeit<br>28.3.22 15:00                                                                                                    |  |  |  |  |
| Live / Test Auktion<br>Live Event                                     |                                                                                                    |  |  |  |  |
| <ul> <li>Positionstyp Einstellungen</li> </ul>                        |                                                                                                    |  |  |  |  |
| Buy-Side<br>Gebote wurden abgegeben mit einer Verminderung im<br>Wert | Positionstyp: Einzel-Item Auktion<br>In einer Einzelpositions-Auktion müssen Lieferanten den<br>Gesamtpreis für eine Einzelposition eingeben |  |  |  |  |

5 - Gelbes Banner

Einkäufer können allgemeine Dokumente für Sie hochladen. Sie können diese in diesem Bereich herunterladen.

- 1. Klicken Sie auf "Anhänge"
- 2. Klicken Sie auf den Dokument-Namen, um es herunterzuladen.

Sie können die Massendownload-Funktion verwenden, um alle Anhänge gleichzeitig herunterzuladen.

| ← Auktion: dn_  | 11067 - "Auktion"   Beginnt in Kürze                  |              |                            | Auktionsmonitor |
|-----------------|-------------------------------------------------------|--------------|----------------------------|-----------------|
| Auktionsdetails | Nachrichten (Ungelesen 0)                             |              |                            |                 |
| Einstellungen   | Attachments (2) Benutzerrechte                        |              |                            |                 |
| → Liste der     | r Ordner und Dateien Stamm >                          |              | ··· Mass                   | sendownload     |
| Filter einge    | eben (Tippen zum Suchen)                              |              |                            |                 |
| Ergebnis anzo   | eigen 1 - 2 von 2 Anzeigen: 50 👻                      |              |                            |                 |
|                 | ORDNER-/DATEINAME 个                                   | BESCHREIBUNG | DATUM DER LETZTEN ÄNDERUNG |                 |
| 1               | QA_CONFIDENTIAL_StrategyDetail-activityData (12).xlsx |              | 28.3.22 10:05:59           | ٥               |
| 2               | STAR_Image_2.jpg                                      |              | 9.3.22 10:50:26            | ٥               |
|                 |                                                       |              |                            |                 |
|                 |                                                       |              |                            |                 |

6 - Dokumente herunterladen

## **Zugriff auf eAuktion Monitor**

Gehen Sie zu der Auktion, zu der Sie eingeladen sind, und klicken Sie auf die Schaltfläche "*Auktionsmonitor*" in der oberen rechten Ecke.

Befindet sich die Auktion noch nicht im Status "Läuft", sind die Felder für Gebote und Rang leer. Befindet sich die Auktion im Status "Läuft", können Sie Ihre Gebote abgeben.

| ← Auktion: dn          | 11067 - "Auktion" • Auktionsmonitor läuft |                                 | Auktionsmonitor |
|------------------------|-------------------------------------------|---------------------------------|-----------------|
| Auktionsdetails        | Nachrichten (Ungelesen 0)                 |                                 |                 |
| Einstellungen          | Attachments (2) Benutzerrechte            |                                 |                 |
| →l ~ Allgem            | eines                                     |                                 |                 |
| Auktion<br>dn_1106     | 7                                         | Format der Auktion<br>Englisch  |                 |
| Auktions<br>Auktion    | itel                                      |                                 |                 |
| Startdatu<br>28.3.22   | m/-zeit<br>0:15                           | Enddatum/-zeit<br>28.3.22 15:00 |                 |
| Live / Te<br>Live Ever | st Auktion<br>t                           |                                 |                 |
|                        |                                           |                                 |                 |

7 - Auktionsmonitor

Das Auktionsmonitorsymbol wird nur in der Monitorspalte für Auktionen mit folgendem Status erscheinen:

- Beginnt in Kürze
- Läuft
- Pausiert
- Beendet
- In Vergabe
- Vergabe ausgesetzt
- Vergeben
- Teilweise Vergeben

Ohne Zuschlag

Auf den Auktionsmonitor kann frühestens 20 Minuten vor Auktionsbeginn zugegriffen werden.

## **Gebotsregeln für Dutch Auktion**

#### Gebotsregeln

- In der Dutch Auktion werden die Preise automatisch erhöht um einen vordefinierten Betrag (ein Preisschritt) in einer bestimmten Zeitdifferenz.
- Der Lieferant, der zuerst ein Angebot abgibt, bevor der Reservationspreis erreicht wird, gewinnt die Auktion.
- Wenn niemand ein Gebot abgibt, bevor der Reservationspreis erreicht wird, hat die Auktion keinen Gewinner (die Auktion kann weiter mit einer Tiebreak-Runde in Form von einem Sealed Bid über die Nachrichtenfunktion fortgesetzt werden).
- **Reservationspreis:** Der Reservationspreis liegt über dem Startpreis und wird den Teilnehmern nicht bekannt gegeben. Sollte der Reservationspreis erreicht werden, schließt das Event nach Ablauf der Rundendauer automatisch. Der Reservationspreis hat Einfluss auf die Vergabe. Sollte im Laufe des Events der Reservationspreis erreicht werden, gibt es keinen Gewinner. In diesem Fall hat Siemens das Recht den Gewinner zu bestimmen oder den Gewinner über eine Anschlussverhandlung zu identifizieren.

Innerhalb des Auktionsmonitors sehen Lieferanten die folgenden Informationen:

- 1. **Countdown-Uhr**: zählt die Zeit bis zum Ende der Runde.
- 2. Auktion verlängern: Sie müssen diese Funktion verwenden, um auf Losinformationen wie die Mindestgebotsdifferenz zuzugreifen.
- 3. **Startpreis:** Der Startpreis ist durch Siemens festgelegt und sichtbar, sobald das Event veröffentlicht wurde. Der Startpreis entspricht dem Preisniveau zu Beginn des Events.
- 4. Aktueller Preis: Stellt das Preisniveau der aktuellen Runde dar.
- 5. **Runde:** Stellt die Nummer der aktuellen Runde dar.
- Gebot Schritt: Der Gebotsschritt ist der Betrag, um den der Preis jeweils nach Ablauf der Rundendauer erhöht wird. Der Gebotsschritt ist durch Siemens festgelegt und sichtbar, sobald das Event veröffentlicht wurde.
- 7. **Ruhezeit (Sekunden)**: Zeitintervall am Ende einer Runde in dem kein Gebot abgegeben werden kann.

8. **ABGEBEN:** Dies ist der Ort, an dem Lieferanten das Gebot bestätigen, das sie abgeben möchten.

| ÷              | AUKTION          | ISMONITOR                 |            | Auktionsliste gelader |                    |
|----------------|------------------|---------------------------|------------|-----------------------|--------------------|
|                | 00:00:19         | Dutch Template QA         |            | 9                     |                    |
| ĸ              | Code<br>dn_11047 |                           |            | Runde<br>1            | EUR 12 000 ABGEBEN |
| Start<br>12 00 | preis<br>IO EUR  | Gebotsschritt<br>500 EUR  | Mein Gebot | ٤                     | Nachrichten        |
| Ruhe<br>10 Se  | zeit<br>kunden   | Ruheperiode<br>O Sekunden |            |                       |                    |
|                |                  |                           | Leer       |                       |                    |
|                |                  |                           |            |                       |                    |
|                |                  |                           |            |                       |                    |

8 - Auktionsmonitor Informationen

Um ein neues Gebot abzugeben:

- 1. Warten Sie, bis der aktuelle Preis den Betrag anzeigt, zu dem Sie das Gebot abgeben möchten.
- 2. Klicken Sie auf die Schaltfläche "ABGEBEN".
- 3. Bestätigen Sie noch einmal.

| +               | AUKTION        | ISMONITOR                 |            |       |                   |
|-----------------|----------------|---------------------------|------------|-------|-------------------|
| +               | 00:00:19       | Dutch Template QA         |            |       |                   |
|                 | Code           |                           |            | Runde |                   |
| ĸ               | . dn_11147     |                           |            | 2     | EUR 12500 ABGEBEN |
| Startp<br>12000 | reis<br>DEUR   | Gebotsschritt<br>500 EUR  | Mein Gebot | *     | Nachrichten       |
| Ruhez<br>10 Sek | reit<br>kunden | Ruheperiode<br>O Sekunden |            |       |                   |
|                 |                |                           | Leer       |       |                   |
|                 |                |                           |            |       |                   |
|                 |                |                           |            |       |                   |

9 - Schritt 1 & 2

|                                                               | TOR                                                                                                    |                                       |         |
|---------------------------------------------------------------|----------------------------------------------------------------------------------------------------|---------------------------------------|---------|
| 00:00:11 Dutch Templa                                         | te QA                                                                                                    |                                       |         |
| Code                                                          |                                                                                                    | Runde                                 |         |
| <b>R</b> . dn_11147                                           |                                                                                                    | 3 EUR 13000                           | ABGEBEN |
| Startpreis G.<br>12000EUR 50<br>Ruhezeit RL<br>10 Sekunden 05 | Gebotsbetrag = 13 000 EUR<br>Klicken Ste 'Bestätigen' um ein Angebot zu senden oder 'Abb<br>das Gebot zu abzugeben | rechen' um abzubrechen ohne Abbrechen |         |

10 - Schritt 3

# **Regeln zum Auktionsende**

Die **Regeln zum Auktionsende** können unterschiedlich sein, daher ist es notwendig, die genauen Einstellungen Ihrer Veranstaltung im eAgreement nachzuschlagen. Hier sind die Möglichkeiten:

- eAuktion endet am Grace Period (0)
- eAuktion endet mit Rundenabschluss
- eAuktion endet ohne Gewinner (Reservationspreis erreicht)
- eAuktion endet mit gleichzeitigen Geboten (kein direkter Gewinner)

#### eAuktion endet am Grace Period (0)

Wenn die eAuktion am Grace Period (0) endet, endet sie sofort nach Abgabe des ersten Gebots und es sind keine gleichzeitigen Gebote möglich. Der erste Anbieter, der das Gebot abgibt, ist der Gewinner der Veranstaltung.

| Beendet                  | Dutch Template QA         | Info<br>Die Auktion dn_11147 wurde<br>beendet (konkurrierende Gebote |            |                 |                    |  |  |  |  |
|--------------------------|---------------------------|----------------------------------------------------------------------|------------|-----------------|--------------------|--|--|--|--|
| Code                     |                           | liegen nicht vor).                                                   |            | Runde           |                    |  |  |  |  |
| K. dn_11147              |                           | ✓ Erfolg<br>Gebot akzeptiert                                         |            | 10              | EUR 16 500 ABGEBEN |  |  |  |  |
| Startpreis<br>12 000 EUR | Gebotsschritt<br>500 EUR  | Mein Gebot                                                           |            | ٤               | Nachrichten        |  |  |  |  |
|                          |                           |                                                                      | Gebot      | Zeit            |                    |  |  |  |  |
| Ruhezeit<br>10 Sekunden  | Ruheperiode<br>O Sekunden | ~                                                                    | 16 500 EUR | 4.4.22 12:55:38 |                    |  |  |  |  |

11 - eAuktion endet am Grace Period (0)

#### eAuktion endet mit Rundenabschluss

Wenn die eAuktion mit dem Abschluss der Runde endet, endet sie nicht sofort, nachdem das erste Gebot eingereicht wurde. Die Auktion endet, sobald das Rundenabschluss wurde und die "Rundendauer" und "Ruhezeit" beendet sind. Das System informiert Sie (und alle Teilnehmer) sofort, dass die Auktion bei Rundenabschluss beendet ist.

Gleichzeitige Gebote sind möglich, das bedeutet, dass mehr Lieferanten den gleichen Preisschritt bestätigen können. Wenn nur ein Lieferant das Angebot abgegeben hat, ist dieser Lieferant der Gewinner der Veranstaltung. Bei Rundenabschluss informiert das System die Teilnehmer, wenn gleichzeitige Gebote stattgefunden haben oder wenn die Auktion ohne gleichzeitiges Gebot beendet wurde.

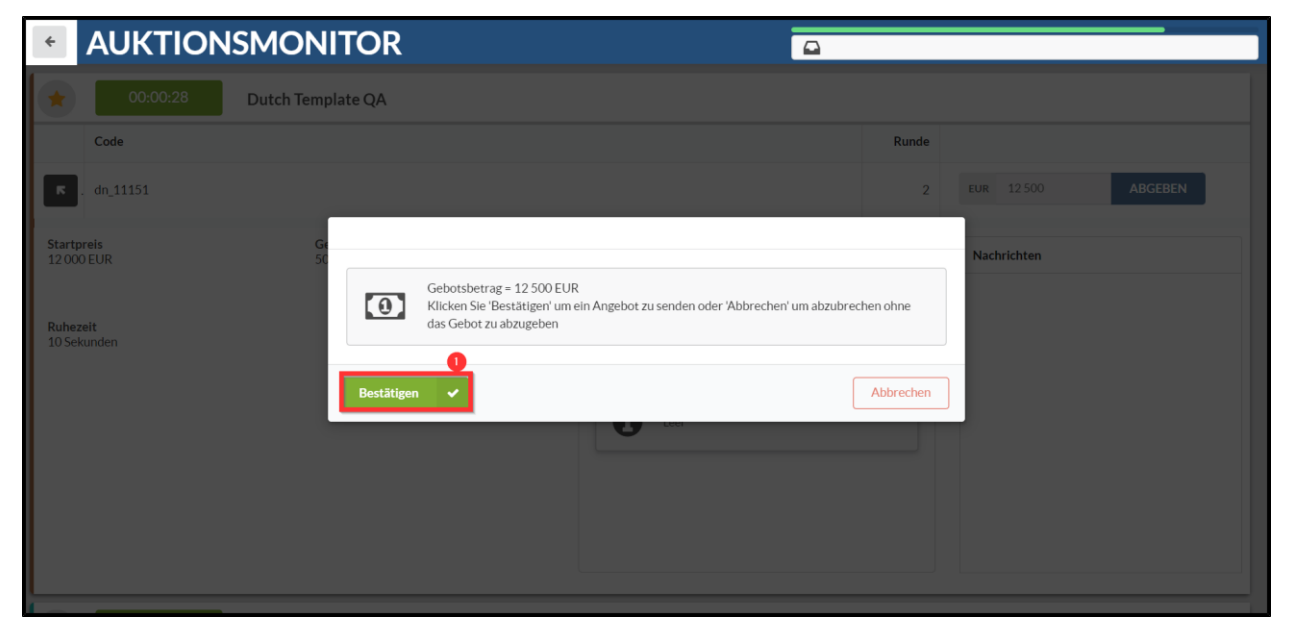

12 - Gebot abgegeben

| 00.00.05       Dutch Template QA       Erfoig Gebot alzeptiert.         Code       Runde         c       dn_11151       2         Startpreis       Gebotsschritt SOOEUR       Mein Gebot       4         Ruhbezeit       12 500 EUR       Zeit       Na         IDSekunden       I 2 500 EUR       4.4.22 13.06.41       Na | ۵              |  |  |  |  |  |
|----------------------------------------------------------------------------------------------------|----------------|--|--|--|--|--|
| Code     Runde       Code     2       Code     2       Code     2       Startpreis     Gebotsschriftt       Stortpreis     Soo EUR       Mein Gebot     2       Gebot     Zeitt       Gebot     Zeitt       12 SOO EUR     12 SOO EUR       44.22 13:06:41     12 SOO EUR                                                   |                |  |  |  |  |  |
| R dn_11151 2 EUR<br>Startpreis<br>12000 EUR Gebotschritt<br>S00 EUR Gebot 2eit<br>V 12500 EUR 44.2213.06.41                                                                                                    |                |  |  |  |  |  |
| tartipreis<br>2000 EUR<br>tultezeit<br>OSekunden                                                                                                    | 12 500 ABGEBEN |  |  |  |  |  |
| nhezelt<br>Sekunden 22500 EUR 4.4.22 13:06:41                                                                                                    | chrichten      |  |  |  |  |  |
| hezeit 12 500 EUR 4.4.22 13:06:41<br>Sekunden                                                                                                    |                |  |  |  |  |  |
|                                                                                                    |                |  |  |  |  |  |
|                                                                                                    |                |  |  |  |  |  |
|                                                                                                    |                |  |  |  |  |  |
|                                                                                                    |                |  |  |  |  |  |
|                                                                                                    |                |  |  |  |  |  |
|                                                                                                    |                |  |  |  |  |  |

13 - Verbleibende Zeit bis zum Abschluss der Runde

| +      |                |                          |                                   |                                                                                                    |                 |            |             |  |  |  |  |
|--------|----------------|--------------------------|-----------------------------------|----------------------------------------------------------------------------------------------------|-----------------|------------|-------------|--|--|--|--|
|        | Vergeben       | Dutch Template QA        | Info<br>Die Auktio<br>beendet (ku | Info Die Auktion dn_11151 wurde beendet (konkurrierende Gebote Beendet (konkurrierende Gebote Beendet beendet beendet |                 |            |             |  |  |  |  |
|        | Code           |                          | liegen nich                       | t vor).                                                                                                    | Run             | de         |             |  |  |  |  |
| ĸ      | . dn_11151     |                          |                                   |                                                                                                    |                 | 2 EUR 12   | 500 ABGEBEN |  |  |  |  |
| Starts | preis<br>0 EUR | Gebotsschritt<br>500 EUR | Mein                              | Gebot                                                                                                    |                 | ž Nachrich | ten         |  |  |  |  |
|        |                |                          |                                   | Gebot                                                                                                    | Zeit            |            |             |  |  |  |  |
| Ruhe:  | zeit           |                          | ~                                 | 12 500 EUR                                                                                                    | 4.4.22 13:06:41 |            |             |  |  |  |  |
| 10.56  | kunden         |                          |                                   |                                                                                                    |                 |            |             |  |  |  |  |
|        |                |                          |                                   |                                                                                                    |                 |            |             |  |  |  |  |
|        |                |                          |                                   |                                                                                                    |                 |            |             |  |  |  |  |
|        |                |                          |                                   |                                                                                                    |                 |            |             |  |  |  |  |
|        |                |                          |                                   |                                                                                                    |                 |            |             |  |  |  |  |

14 - eAuktion endet mit Rundenabschluss

#### eAuktion endet mit gleichzeitigen Geboten (kein direkter Gewinner)

Gleichzeitige Gebote treten auf, wenn zwei Lieferanten denselben Preisschritt bestätigen. In diesem Fall gibt es keinen direkten Gewinner und der Einkäufer kann die Teilnehmer bitten, zu einem Tie-Break überzugehen. Das bedeutet, dass Lieferanten über die Nachrichtenfunktion ihr bestes und endgültiges Angebot abgeben können. **Siehe Kapitel "Nachrichten Verwalten".** 

| < A                     |         |                           |   |                                                                      |              |          |         |             |         |
|-------------------------|---------|---------------------------|---|----------------------------------------------------------------------|--------------|----------|---------|-------------|---------|
|                         | Beendet | Dutch Template Concurrent | i | Info<br>Die Auktion dn_11155 wurde<br>beendet (konkurrierende Gebote |              |          |         |             |         |
| C                       | Code    |                           |   | Sie hinsichtlich weite                                               | rer Details. |          | Runde   |             |         |
| <b>K</b> . dr           | n_11155 |                           |   |                                                                      |              |          | 1       | EUR 12 000  | ABGEBEN |
| Startpreis<br>12 000 EU | jR      | Gebotsschritt<br>500 EUR  |   | Mein Gebot                                                           |              |          | *       | Nachrichten |         |
|                         |         |                           |   |                                                                      | Gebot        |          | Zeit    |             |         |
| Ruhezeit                | 1       |                           |   | × .                                                                  | 12 000 EUR   | 4.4.22 1 | 3:47:42 |             |         |
| 10 Sekund               | len     |                           |   |                                                                      |              |          |         |             |         |
|                         |         |                           |   |                                                                      |              |          |         |             |         |
|                         |         |                           |   |                                                                      |              |          |         |             |         |
|                         |         |                           |   |                                                                      |              |          |         |             |         |
|                         |         |                           |   |                                                                      |              |          |         |             |         |
|                         |         |                           |   |                                                                      |              |          |         |             |         |
|                         |         |                           |   |                                                                      |              |          |         |             |         |
|                         |         |                           |   |                                                                      |              |          |         |             |         |

15 - eAuktion endet mit gleichzeitigen Geboten

#### eAuktion endet ohne Gewinner (Reservationspreis erreicht)

Wenn die eAuktion ohne Gewinner endet, bedeutet es, dass der **Reservationspreis** erreicht wurde und die "Rundendauer" und "Ruhezeit" beendet sind. Das System informiert Sie (und alle Wettbewerber) sofort, dass die Auktion ohne Gewinner beendet wurde. In diesem Fall kann der Einkäufer die Teilnehmer bitten, mit einer Tie-Break Runde fortzusetzen. Das bedeutet, dass Lieferanten ihr bestes und endgültiges Angebot über die Nachrichtenfunktion innerhalb der Veranstaltung abgeben können. Siehe Kapitel "**Nachrichten Verwalten**".

|                                                | ISMONITOR                 |                                                                        | Auktion Dutch Template QA dem Monitor hinzugefügt |                   |  |  |  |  |
|------------------------------------------------|---------------------------|------------------------------------------------------------------------|---------------------------------------------------|-------------------|--|--|--|--|
| Beendet Dutch Template Dynamic                 |                           | Info<br>Die Auktion dn_11145 wurde<br>beendet (Reservationspreis wurde |                                                   |                   |  |  |  |  |
| Code                                           |                           | erreicht).                                                             | Runde                                             |                   |  |  |  |  |
| <b>R</b> . dn_11145                            |                           |                                                                        | 19                                                | EUR 13000 ABGEBEN |  |  |  |  |
| Startpreis<br>5 EUR<br>Ruhezeit<br>10 Sekunden | Gebotsschritt<br>1000 EUR | Mein Gebot                                                             | *                                                 | Nachrichten       |  |  |  |  |

16 - Reservationspreis erreicht

## Nachrichten verwalten

Diese Nachrichtenfunktion kann verwendet werden, um Ihr Angebot für die Tie-Break-Runde zu senden. Sollten Sie Fragen zu der Auktion haben, an der Sie teilnehmen, können Sie jederzeit den Einkäufer mithilfe der Nachrichtenfunktion kontaktieren.

Achtung: Die Nachrichten-Funktion ist nicht verfügbar, während sich die Auktion im Status "Beginnt in Kürze" und "Auktionsmonitor läuft" befindet.

Um eine Nachricht an den Einkäufer zu senden, folgen Sie bitte diesen Schritten:

- 1. Klicken Sie in der Auktion auf den Reiter "Nachrichten".
- 2. Klicken Sie anschließend auf "Nachricht erstellen".

| ~ | Auktion: dn_11                  | 142 - "Multi-Position (Multi-I                                                                                  | _Ine)" Beendet        |                                                                                                    | Auktionsmonitor |
|---|---------------------------------|----------------------------------------------------------------------------------------------------|-----------------------|----------------------------------------------------------------------------------------------------|-----------------|
| A | uktionsdetails                  | Nachrichten (Ungelesen 0)                                                                                       |                       |                                                                                                    |                 |
| N | achricht Erstellen              | Empfangene Nachrichten                                                                                          | Gesendete Nachrichten | Nachrichtenentwürfe                                                                                                    |                 |
| → | ~ Allgemein                     | es                                                                                                    |                       |                                                                                                    |                 |
|   | Auktion<br>dn_11142             |                                                                                                    |                       | Format der Auktion<br>Englisch                                                                                                    |                 |
|   | Auktionstitel<br>Multi-Position | n (Multi-LIne)                                                                                                  |                       |                                                                                                    |                 |
|   | Startdatum/-<br>31.3.22 9:18    | zeit                                                                                                    |                       | Enddatum/-zeit<br>31.3.22 9:30                                                                                                    |                 |
|   | Live / Test Au<br>Live Event    | iktion                                                                                                    |                       |                                                                                                    |                 |
|   |                                 |                                                                                                    |                       |                                                                                                    |                 |
|   | ✓ Positionst                    | yp Einstellungen                                                                                                |                       |                                                                                                    |                 |
|   | Buy-Side<br>Gebote wurde        | en abgegeben mit einer Verminderung ir                                                                          | n                     | Positionstyp: Multi-Position Auktion<br>In einer Multi Position Auktion müssen Lieferanten einen<br>Einzelering für Jah kordismirgtran Bestingen eingeben |                 |
|   | Event-Währun                    | a de la companya de la companya de la companya de la companya de la companya de la companya de la companya de l |                       | Entzepreis für and könnigund ten Positionen eingeben                                                                                                    |                 |

17 - Nachrichten - Nachricht erstellen

Auf der nächsten Seite können Sie

- a. eine Nachricht verfassen
- b. einen Anhang hinzufügen, um Ihre Nachricht zu bekräftigen (optional).

Wenn die Nachricht erstellt ist, klicken Sie auf **"Nachricht senden**". Wollen Sie sie noch nicht versenden, klicken Sie auf "Als Entwurf speichern". Somit können Sie die Nachricht zu einem späteren Zeitpunkt unter "Nachrichtenentwürfe" erneut aufrufen.

| Auk           | tion: dn_11142 - "Multi-Position (Multi-LIne)" | Beendet               |     | Abbrechen | Als Entwurf Speichern | Nachricht Senden |
|---------------|------------------------------------------------|-----------------------|-----|-----------|-----------------------|------------------|
| $\rightarrow$ | Nachrichten                                    |                       |     |           |                       |                  |
|               | ~ Nachricht                                    |                       | -   |           |                       |                  |
|               | Betreff                                        | Nachricht<br>TEXT     |     |           |                       |                  |
|               |                                                |                       |     |           |                       |                  |
|               |                                                |                       |     |           |                       |                  |
|               |                                                |                       |     |           |                       |                  |
| -             | ~ Anhänge                                      |                       |     |           |                       | Anhänge          |
|               | NAME DES ANHANGS                               | BESCHREIBUNG DES ANH/ | NGS | KOMMENTAR | RE ZUM ANHANG         |                  |
|               | Keine Anhänge                                  |                       |     |           |                       |                  |
|               |                                                |                       |     |           |                       |                  |

18 - Nachricht erstellen & senden

Zurück im Reiter "Nachrichten" wird Ihnen der Bereich "Gesendete Nachrichten" angezeigt. Hier haben Sie einen Überblick über Ihre gesendeten Nachrichten und können sehen, ob diese vom Einkäufer gelesen und beantwortet wurden. Die Antworten können Sie im Bereich "Empfangene Nachrichten" einsehen.

| ← Au   | ← Auktion: dn_11142 - "Multi-Position (Multi-LIne)"   Beendet  Auktionsmonitor |                       |               |             |                     |         |                       |           |  |  |
|--------|--------------------------------------------------------------------------------|-----------------------|---------------|-------------|---------------------|---------|-----------------------|-----------|--|--|
| Auktio | Auktionsdetails Nachrichten (Ungelesen 0)                                      |                       |               |             |                     |         |                       |           |  |  |
| Nachi  | richt Erstellen                                                                | Empfangene Nachrichte | Gesendete     | Nachrichten | Nachrichtenentwürfe |         |                       |           |  |  |
| →      | → Gesendete Nachrichten 🖶 … Erstellen                                          |                       |               |             |                     |         |                       |           |  |  |
|        | Filter eingebe                                                                 | n (Tippen zum Suchen) | •             |             |                     |         |                       |           |  |  |
|        | Ergebnis anzeig                                                                | jen 1 - 1 von 1       |               |             |                     |         |                       |           |  |  |
|        | E                                                                              | <i>I</i> PFÄNGER      | DATUM         |             |                     | BETREFF | VOM EMPFÄNGER GELESEN | ANTWORTEN |  |  |
|        | 1 S                                                                            | emens                 | 31.3.22 10:23 |             |                     | TEXT    | 0                     | 0         |  |  |

19 - Gesendete Nachrichten

#### Auf eine Nachricht des Einkäufers antworten

- 1. Öffnen Sie die Nachricht unter "Empfangene Nachrichten" und klicken Sie auf "Antworten".
- 2. Wenn Sie fertig sind, klicken Sie auf "Nachricht senden".

| ←R            | FQ: rfq_24                            | 1097 - Global Tender      | Angelaufen            |                         |                  |          |                  |  |
|---------------|---------------------------------------|---------------------------|-----------------------|-------------------------|------------------|----------|------------------|--|
| RFQ           | RFQ-Details Nachrichten (Ungelesen 1) |                           |                       |                         |                  |          |                  |  |
| Nac           | hricht Erstell                        | en Empfangene Nachricht   | Gesendete Nachrichter | n Nachrichtenentwürfe   |                  |          |                  |  |
| $\rightarrow$ | Empfar                                | ngene Nachrichten         |                       |                         |                  |          | 🖶 ···· Erstellen |  |
|               | Filter eing                           | geben (Tippen zum Suchen) | •                     |                         |                  |          |                  |  |
|               | Ergebnis ar                           | zeigen 1 - 1 von 1        |                       |                         |                  |          |                  |  |
|               |                                       | ABSENDER                  | DATUM                 | BETREFF                 | VON MIR GEÖFFNET | GEÖFFNET | GEANTWORTET      |  |
|               | 1                                     | Siemens                   | 25.3.22 9:13          | Einkäufernachricht TEST |                  |          |                  |  |

20 - Empfangene Nachrichten

| ← Auktion: dn_11142 - "Multi-Position (Multi-LI | e)"  Beendet                            | Auktionsmonitor |
|-------------------------------------------------|-----------------------------------------|-----------------|
| Auktionsdetails Nachrichten (Ungelesen 0)       |                                         |                 |
| Nachricht Erstellen Empfangene Nachrichten G    | sendete Nachrichten Nachrichtenentwürfe |                 |
| →  ← Nachrichten                                |                                         | Antworten       |
| ~ Nachricht                                     |                                         |                 |
| Datum<br>31.3.22 10:25                          | Gesendet von<br>Siemens                 |                 |
| Gesendet von Benutzer<br>Demo Account           | Betreff<br>TEST                         |                 |
| Nachricht<br>TEST                               |                                         |                 |

21 - Antworten

#### Nachrichten im Auktionsmonitor

Die Nachrichten Funktion im Auktionsmonitor wird vom technischen Team genutzt, um den Lieferanten wichtige Informationen anzuzeigen. Diese Nachrichtenfunktion ist für die Lieferanten nicht aktiv, was bedeutet, dass Lieferanten nicht auf die Nachrichten antworten können.

| <ul> <li>AUKTIC</li> </ul> | NSMONITOR                 |            | Ī          |                 |                   |
|----------------------------|---------------------------|------------|------------|-----------------|-------------------|
| Beendet                    | Dutch Template Concurrent |            |            |                 |                   |
| Code                       |                           |            |            | Runde           |                   |
| <b>R</b> . dn_11155        |                           |            |            | 1               | EUR 12000 ABGEBEN |
| Startpreis<br>12 000 EUR   | Gebotsschritt<br>500 EUR  | Mein Gebot |            | *               | Nachrichten       |
|                            |                           |            | Gebot      | Zeit            |                   |
| Ruhezeit                   |                           | <b>~</b>   | 12 000 EUR | 4.4.22 13:47:42 | 1                 |
| 10 Sekunden                |                           |            |            |                 | 1                 |
|                            |                           |            |            |                 | 1                 |
|                            |                           |            |            |                 | 1                 |
|                            |                           |            |            |                 | 1                 |
|                            |                           |            |            |                 | 1                 |
|                            |                           |            |            |                 | 1                 |
|                            |                           |            |            |                 |                   |
|                            |                           |            |            |                 |                   |

22 - Nachrichten im Auktionsmonitor

# **Tipps für Lieferanten**

#### Greifen Sie auf die Veranstaltung zu

Wenn Sie zu einer Auktion eingeladen werden, erhalten Sie eine E-Mail-Benachrichtigung. Die E-Mail enthält einen Deep Link, über den Sie direkt auf die Veranstaltung zugreifen können.

Die E-Mail enthält zusätzliche nützliche Informationen wie den Namen des Einkäufers und die Startzeit.

| Invitation to auction dn_11143                                                                                                    |                                                                                                    |           |                |                       |               |  |  |  |
|----------------------------------------------------------------------------------------------------|----------------------------------------------------------------------------------------------------|-----------|----------------|-----------------------|---------------|--|--|--|
| Siemens Application SCM STAR                                                                                                    | 6                                                                                                    | Reply     | 🔲 Reply All    | $\rightarrow$ Forward |               |  |  |  |
| To Callegic have SHS FUF CESS 3.0                                                                                                    |                                                                                                    |           |                | Thu 3/31              | /2022 9:56 AM |  |  |  |
| We removed extra line breaks from this message.     Startzeit                                                                                                    |                                                                                                    |           |                |                       | *             |  |  |  |
| Dear supplier, Name des Einkaufers                                                                                                    |                                                                                                    |           |                |                       | _             |  |  |  |
| This email is to inform you that Siemens GBS invites you to participate in the following auction in S2C-QA-Site:                                                                                                    | This email is to inform you that Siemens GBS invites you to participate in the following auction in S2C-QA-Site: |           |                |                       |               |  |  |  |
| Auction Code: dn_11143<br>Auction Title: Multi-Position (Multi-Une <mark>) Auction Start: 31 Mar, 2022 09:56</mark> ICET - Central Europe Time DST; Auction Initiator: Demo Account Material so                         | cope                                                                                                    | : ABC - G | Copper Raw Mat | erial, Wire Rod       | _             |  |  |  |
| To view details of the auction, please click the following link and enter your login credentials; you will then automatically be redirected:<br>https://s2c-ga.siemens.com/esop/guest/login.do?qvu=78783265017FDEF8AEDA |                                                                                                    |           |                |                       |               |  |  |  |
| Alternatively, you can browse as follows:                                                                                                    |                                                                                                    |           |                |                       |               |  |  |  |
| - Log in to S2C-QA-Site                                                                                                    |                                                                                                    |           |                |                       |               |  |  |  |
| - Go to Auctions                                                                                                    |                                                                                                    |           |                |                       |               |  |  |  |
|                                                                                                    |                                                                                                    |           |                |                       |               |  |  |  |
| ++++                                                                                                    |                                                                                                    |           |                |                       | _             |  |  |  |

23 - E-Mail-Benachrichtigung

Alle neuen Events, auf die Sie keine Antwort gesendet haben, werden in Widgets auf dem Haupt-Dashboard angezeigt.

Die Widgets enthalten Links, über die Sie auf die Events zugreifen können.

| EMPFANGENE<br>MASSNAHMENZUSAMMENARBEITEN |                | MEINE RFIS MI                               | T AUSSTEHE |                       |                                     |                |                                                       |
|------------------------------------------|----------------|---------------------------------------------|------------|-----------------------|-------------------------------------|----------------|-------------------------------------------------------|
|                                          |                | RFI-TITEL FIRMA                             |            | ZEIT ZU<br>SCHLIESSEN | RFI-ABGABETERMIN<br>(DATUM/UHRZEIT) | ANTWORTSTATUS  |                                                       |
| NAME DER<br>MASSNAHME                    | ERHALTEN<br>AM | RFI for                                     | Siemens    | 4 Wochen              | 30.4.22 15:00                       | Keine Antwort  | LIEFERANTENVERWALTUNG- UN                             |
| Request for acceptance of                | 9.12.20        | Qualificatio                                |            |                       |                                     | TODUCACE       | STANDARDLINKS                                         |
| Quality<br>Declaration                   |                | AUKTIONEN "IN BEARBEITUNG" UND "AUSSTEHEND" |            |                       |                                     |                | Bearbeitbare Bewertungen<br>Segmentierungsbewertungen |
| (SQD)                                    |                | AUKTIONST                                   | ITEL F     | FIRMA                 | STARTDATUM/-ZEIT                    | ENDDATUM/-ZEIT | Qualifizierungsbewertungen                            |
| VERTRÄGE IN VERHANDLUNG                  |                | English Decre<br>2                          | easing UI  | Siemens               | 28.3.22 10:30                       | 31.3.22 14:00  | Risikobewertungen<br>Unternehmens-Scorecards          |
| TITEL VERTRAGSCO                         | DDE ENDDATUM   | Multi-Lot<br>Attachments                    |            | Siemens               | 28.3.22 9:40                        | 30.4.22 14:00  | Entwicklungsmaßnahmen                                 |
| New con_7765                             | 765 30.4.21    | ENGLISH MU                                  | ILTI LINE  | Siemens               | 30.11.21 16:00                      | 3.11.23 16:00  |                                                       |
| Agree<br>ment                            |                | English Decre<br>Example                    | easing     | Siemens               | 30.11.21 16:00                      | 1.12.23 12:15  |                                                       |
|                                          |                | English Open                                |            | Siemens               | 30.11.21 16:00                      | 3.2.23 12:15   |                                                       |

24 - Zugriff auf das Ereignis über das Haupt-Dashboard

### Gebote exportieren

Innerhalb des eAuktion-Monitors finden Sie eine Exportfunktion, um Ihre Gebote herunterzuladen.

| * A                      | UKTION  | SMONITOR                  |            | •          |                 |                   |
|--------------------------|---------|---------------------------|------------|------------|-----------------|-------------------|
| *                        | Beendet | Dutch Template Concurrent |            |            |                 |                   |
| Co                       | ode     |                           |            |            | Runde           |                   |
| <b>⊼</b> . dn_           | _11155  |                           |            |            | 1               | EUR 12000 ABGEBEN |
| Startpreis<br>12 000 EUR | R       | Gebotsschritt<br>500 EUR  | Mein Gebot |            | *               | Nachrichten       |
|                          |         |                           |            | Gebot      | Zeit            |                   |
| Ruhezeit<br>10 Sekunden  |         |                           | ~          | 12 000 EUR | 4.4.22 13:47:42 |                   |
|                          |         |                           |            |            |                 |                   |
|                          |         |                           |            |            |                 |                   |
|                          |         |                           |            |            |                 |                   |
|                          |         |                           |            |            |                 |                   |
|                          |         |                           |            |            |                 |                   |
|                          |         |                           |            |            |                 |                   |
|                          |         |                           |            |            |                 |                   |
|                          |         |                           |            |            |                 |                   |

25 - Gebote exportieren

Restricted | © Siemens 2022